# How to Import 1099 Data from Payroll Mate into W2 Mate

Note: This is a 2-part process. First you must export/save the file from Payroll Mate, second you will import the data into W2 Mate.

#### **Open Payroll Mate:**

Make sure you have the correct Company open inside Payroll Mate

Note: In order to use this feature you must purchase and enable Payroll Mate Option #6 1099 & Vendor Center

1. Click 1099 & Vendor

#### 2. Click Export to W2 Mate

| 🔒 Example Company - F                      | ayroll Mate (2018)  |                |                |                  |               |                                              |            |                   |   |
|--------------------------------------------|---------------------|----------------|----------------|------------------|---------------|----------------------------------------------|------------|-------------------|---|
| <u>Eile E</u> dit <u>T</u> ools <u>H</u> e | Ip Order Checks and | Supplies       |                |                  |               |                                              |            |                   |   |
| 1099 & Vendor                              |                     |                |                |                  |               | REPORT<br>New Bas J<br>Adv. Sec.25<br>Sec.35 | 1099       | •                 |   |
|                                            |                     |                | Manage Vendors | Pay Vendor       | Manage Checks | Vendor Reports                               | Tax Forms  | Expert to W2 Mate |   |
|                                            |                     |                |                |                  |               |                                              |            |                   |   |
|                                            | Vendor Tax          | D Vendor Name  |                | Telephone Number |               |                                              |            | -                 |   |
| Pay 1099 Contractors                       | 123456789           | Bob's Builders |                |                  |               |                                              |            |                   |   |
|                                            | 987654321           | Thomas Trains  |                |                  |               |                                              |            |                   | _ |
| Issue 1099 Forms                           |                     |                |                |                  |               |                                              | Click Expo | rt to W2 Mate     | 2 |
| Track and Pay Bills                        |                     |                |                |                  |               |                                              |            |                   | _ |
| 2018                                       |                     |                |                |                  |               |                                              |            |                   |   |
|                                            |                     |                |                |                  |               |                                              |            |                   |   |
|                                            |                     |                |                |                  |               |                                              |            |                   |   |
|                                            |                     |                |                |                  |               |                                              |            |                   |   |
|                                            |                     |                |                |                  |               |                                              |            |                   |   |
|                                            |                     |                |                |                  |               |                                              |            |                   |   |
|                                            |                     |                |                |                  |               |                                              |            |                   |   |
|                                            |                     |                |                |                  |               |                                              |            |                   |   |
|                                            |                     |                |                |                  |               |                                              |            |                   |   |
|                                            |                     |                |                |                  |               |                                              |            |                   |   |
| Checks                                     |                     |                |                |                  |               |                                              |            |                   |   |
| Employees                                  |                     |                |                |                  |               |                                              |            |                   |   |
| Forms<br>Reports                           | Cli                 | ck 1099 & Ve   | endor 1        |                  |               |                                              |            |                   |   |
| Company                                    |                     |                |                |                  |               |                                              |            |                   |   |
| 1099 & Vendor<br>Tutorials                 |                     |                |                |                  |               |                                              |            |                   |   |
| *                                          |                     |                |                |                  |               |                                              |            |                   |   |

#### 3. Select location to save the file

#### 4. Create the File Name

#### 5. Click Save

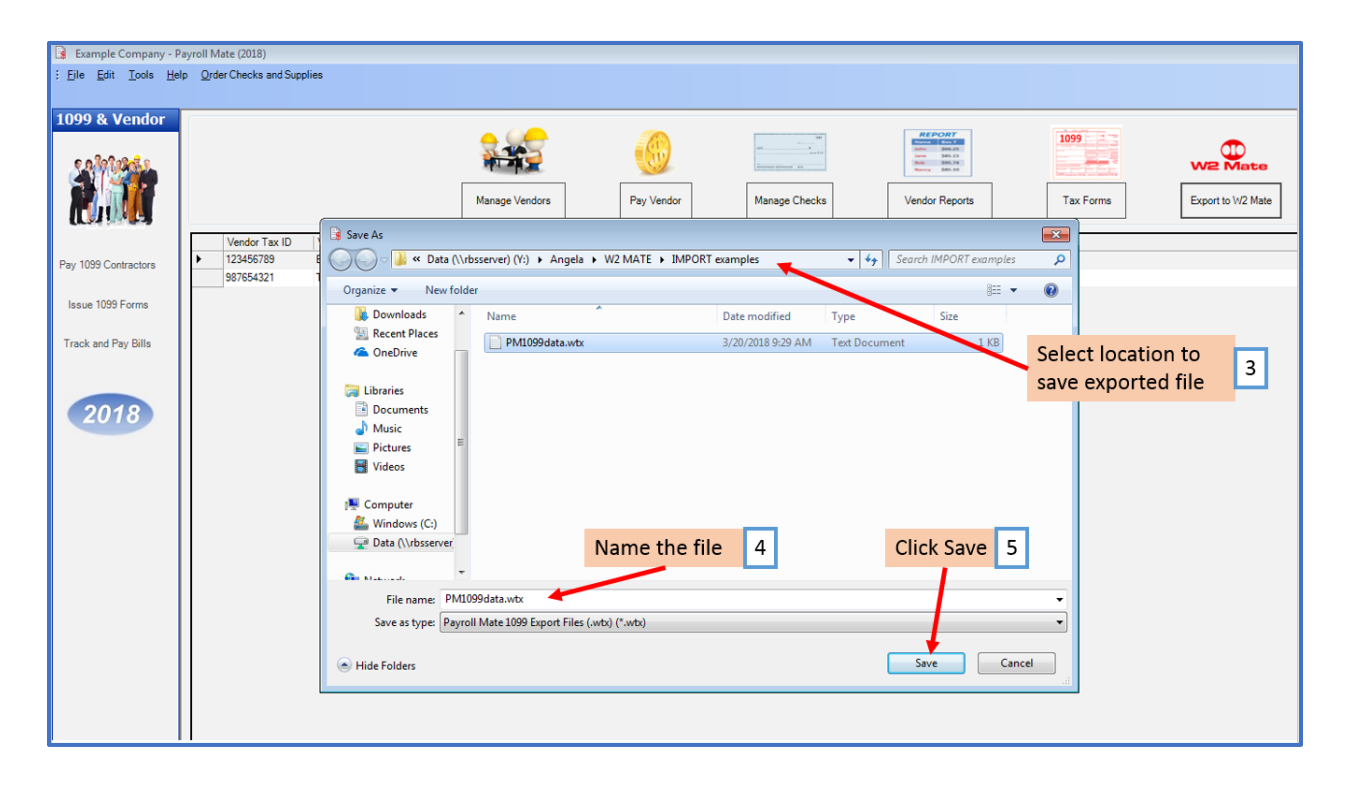

### 6. Click OK at the message the file was successfully created

Note: The location for the saved file shows here. You will need this location to import the data into W2 Mate.

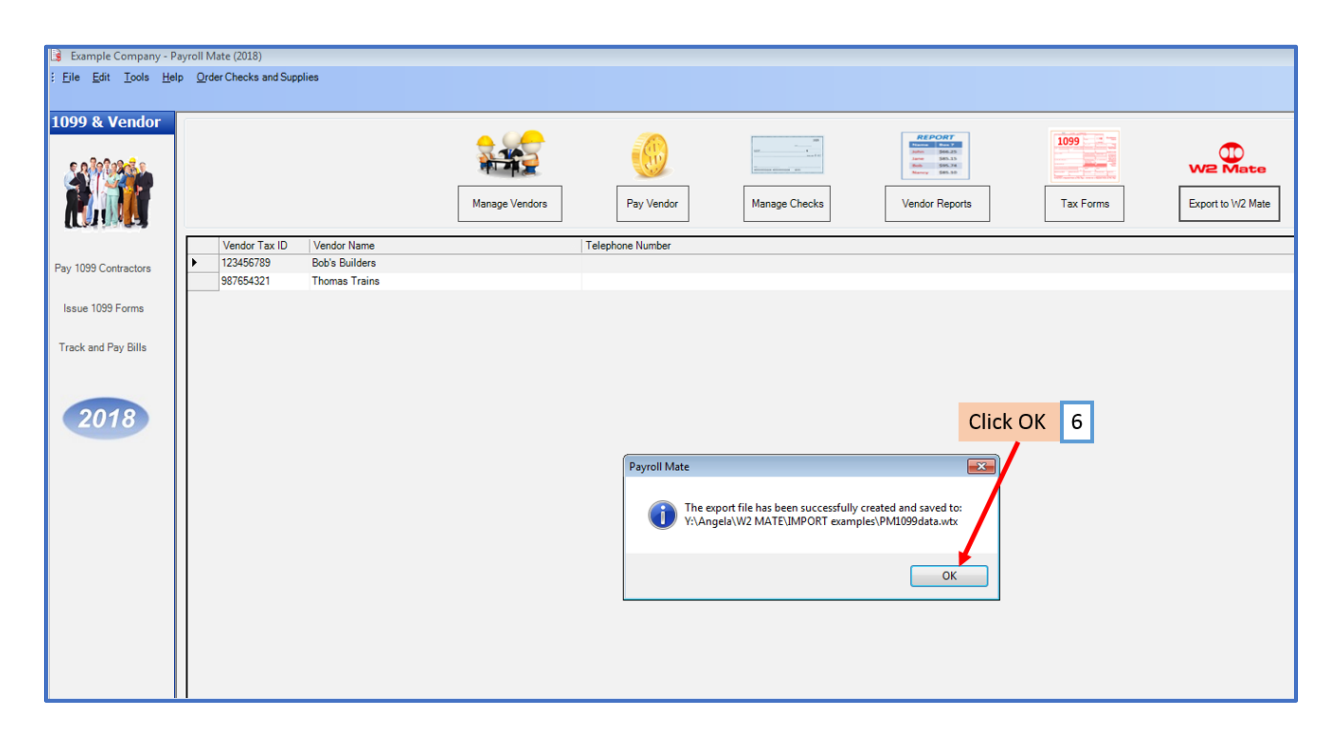

#### **Open W2 Mate:**

Note: Make sure you have the correct Company open inside W2 Mate. If you do not currently have this company created inside of W2 Mate you will need to create the company prior to importing the Payroll Mate 1099 data. See How to Create a New Company tutorial.

#### 7. Click Import Data

8. Select From Payroll Mate Software (1099 Data)

| Example Company  | - W2 Mate (2017)                                                                                                    |
|------------------|----------------------------------------------------------------------------------------------------|
| Company Tools In | nport Data Froort Data E-Filing IRS & SSA Instructions Quality Control 1099 Emailer Help Order Supplies                                                                      |
| Shortcuts        | W2 Forms (CSV – Excel) 1099-MISC Forms (CSV – Excel)                                                                                                    |
|                  | 1099-INT Forms (CSV – Excel)                                                                                                    |
|                  | 1099-DIV Forms (CSV – Excel)                                                                                                    |
| Company          | 1099-R Forms (CSV – Excel)                                                                                                    |
|                  | Other Forms (CSV – Excel)                                                                                                    |
| 2                | From QuickBooks (W2 and/or 1099 Data) de: 60605 Select From Payroll Mate 8                                                                                                   |
| Employee         | From Sage 50 / Peachtree (1099 Data)                                                                                                    |
|                  | From Microsoft Dynamics GP (1099 Data)                                                                                                    |
|                  | From Microsoft Dynamics GP (W-2 Data)                                                                                                    |
|                  | From Sage DacEasy (1099 Data)                                                                                                    |
| 1099 & 1098 Re   | From Sage DacEasy (W-2 Data)                                                                                                    |
| W-2              | From W-2 Electronic Filing Format (EFW2 Format)                                                                                                    |
|                  | From 1099 Electronic Filing Format (Publication 1220 Format)                                                                                                    |
| W2 Forms         | From Payroll Mate Software (W-2 Data)                                                                                                    |
|                  | From Payroll Mate Software (1099 Data)                                                                                                    |
| W-3              | Email Addresses                                                                                                    |
| W3 Form          | Company(s) Information (CSV – Excel)                                                                                                    |
|                  | You can create a new company by selecting "Company > New "from the top menu.<br>You can create a new company by selecting "Company > New "from the top menu.<br>W2 MATE 2017 |
|                  | Tou can open a direrent company by selecting Company > Upen from the top menu.                                                                                               |
| 1000 4 1000 5    |                                                                                                    |
| 1099 & 1098 Fom  | 15                                                                                                    |
| 1996             |                                                                                                    |
| 1096 Form        |                                                                                                    |

| Example Company - W2 Mate | e (2017)                                                                                                    |
|---------------------------|----------------------------------------------------------------------------------------------------|
| Company Tools Import Data | Export Data E-Filing IRS & SSA Instructions Quality Control 1099 Emailer Help Order Supplies                                                                                                    |
| Shortcuts                 | General Information     W3 Information       1096 Information       Employer's Name / Filer's Name:       Example Company       Address 1:       123 Main                                                                                                    |
| ₹                         | Address 2:<br>City: Chicago<br>State: IL V ZIP or Postal Code: 60605 Click Browse 9                                                                                                    |
| Employees                 |                                                                                                    |
| 1099 & 1098 Recipients    | Please specify the name of the file you exported from Payroll Mate Software by dicking the "Browse" button and then dick the "Import" button. Browse Import Cancel                                                                                                    |
| W3 Form                   | Update         Reset         Clear           Current company name is : Example Company         You can create a new company by selecting "Company > New" from the top menu.         W2 MATE 2017           You can open a different company by selecting "Company > Open" from the top menu.         W2 MATE 2017 |
| 1099 & 1098 Forms         |                                                                                                    |

9. Click Browse to find the file you created through Payroll Mate

# 10. Select the correct file to import

| Shortcuts              | General Informat   | ion W3 Information  | n 1096 Informati | on                            | Sala              | ct File 10     | 1    |
|------------------------|--------------------|---------------------|------------------|-------------------------------|-------------------|----------------|------|
|                        | Employer's Na      | me / Filer's Name   | Example Compa    | nv                            |                   |                |      |
|                        | Address 1: (       |                     | <u></u>          | <i>.</i>                      |                   |                |      |
| Company                | Address 2:         | Upen 🔱              |                  |                               |                   |                |      |
|                        | Chr                | Look in:            | IMPORT ex        | amples                        |                   |                |      |
|                        | City.              | (Pa)                | Name             | . /                           | Date modified     | Туре           |      |
| Employees              | State:             |                     | PM1099da         | ta.wtx                        | 3/20/2018 9:29 AM | Text Docu      |      |
| Employees              | Import 1099 Fo     | Recent Places       |                  |                               |                   |                | 8    |
|                        | Dianas anasifi     |                     |                  |                               |                   | and the second |      |
| <b>THE</b>             | Please specify     | Desktop             |                  |                               |                   | port but       | ton. |
| 1099 & 1098 Recipients |                    |                     |                  |                               |                   | ••0            |      |
|                        |                    | Librarier           |                  |                               |                   |                |      |
| W-2                    |                    | cioraries           |                  |                               |                   |                |      |
|                        |                    |                     |                  |                               |                   |                |      |
| W2 Forms               |                    | Computer            |                  |                               |                   |                |      |
|                        | 1.2 ·····          |                     |                  |                               |                   |                |      |
| W/-3                   |                    | Network             | •                | III                           |                   | Þ              |      |
| W2 Form                | Current company r  |                     | File name:       | PM1099data.wtx                | -                 | Open           |      |
| WS FOIL                | You can create a r |                     | Files of type:   | Payroll Mate 1099 Export File | s (*.wtx) 🔻       | Cancel         |      |
|                        | You can open a di  | erent company by se | electing "Compan | y > Upen" from the top menu.  |                   | 20.            | 1)   |
| 1099                   | d                  |                     |                  |                               |                   |                |      |
| 1099 & 1098 Forms      |                    |                     |                  |                               |                   |                |      |
|                        |                    |                     |                  |                               |                   |                |      |
| 1096                   |                    |                     |                  |                               |                   |                |      |

# Note: Selected file name will appear in the address bar

## 11. Click Import

| Example Company - W2 Mate<br>Company Tools Import Data | 917)<br>Export Data E-Filing IRS & SSA Instructions Quality Control 1099 Emailer Help Order Supplies                                                                                                    |  |  |  |  |  |
|--------------------------------------------------------|----------------------------------------------------------------------------------------------------|--|--|--|--|--|
| Shortcuts<br>Company                                   | General Information       W3 Information         Employer's Name / Filer's Name:       Example Company         Address 1:       123 Main         Address 2:       City:         City:       Chicago         State:       IL V Por Postal Code:                                                              |  |  |  |  |  |
| Employees<br>1099 & 1098 Recipients<br>W2 Forms        | Import 1099 Forms from Payroll Mate Software         Please specify the name of the file you exported from Payroll Mate Software by clicking the "Browse" button and then click the "Import" button.         Y:\Angela\W2 MATE\IMPORT examples\PM 1099data.wtx         Browse         Click Import       11 |  |  |  |  |  |
| W3 Form<br>W3 Form<br>1099 & 1098 Forms<br>1096 Form   | Update       Reset       Clear         Current company name is : Example Company         You can create a new company by selecting "Company > New" from the top menu.         You can open a different company by selecting "Company > Open" from the top menu.                                             |  |  |  |  |  |

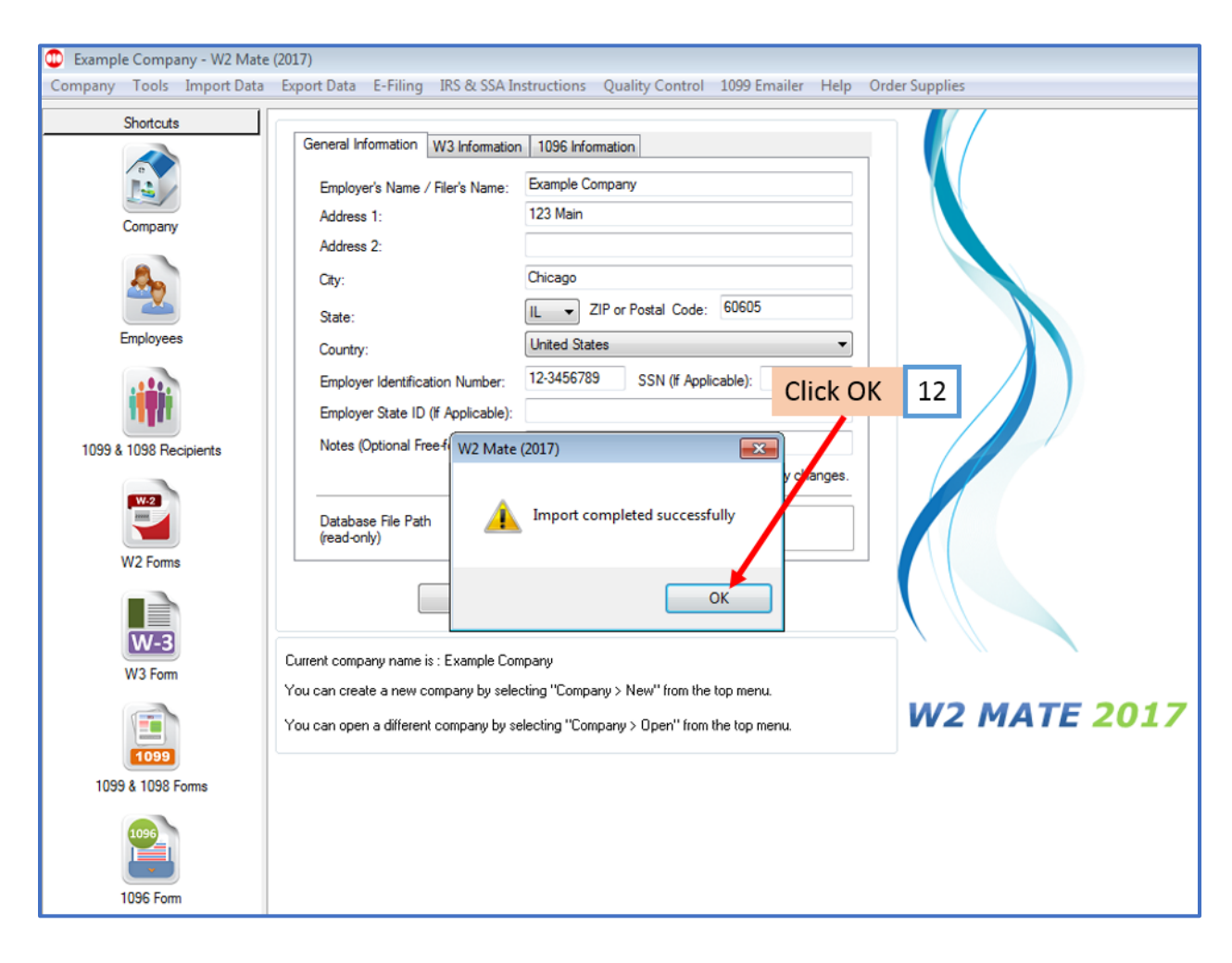

## 12. At Import completed successfully Click OK